## MANUALE PER LA COMPILAZIONE DELLA DOMANDA "INCENTIVO INQUADRAMENTO"

|                                                                                                    | Domanda per *f                                                                                                    | ondo qualificazione settore"                                                                                                    |                                                                                      |
|----------------------------------------------------------------------------------------------------|----------------------------------------------------------------------------------------------------|----------------------------------------------------------------------------------------------------|--------------------------------------------------------------------------------------|
|                                                                                                    |                                                                                                    |                                                                                                    |                                                                                      |
| •                                                                                                    | •                                                                                                    |                                                                                                    | ]                                                                                    |
| sattascritta                                                                                                    | , rapp. legale dell'impresa                                                                                                    | <b>1</b>                                                                                                    |                                                                                      |
| · Englishman and a concernment                                                                                                    | 5<br>7 194                                                                                                    | <b>0</b> *                                                                                                    |                                                                                      |
|                                                                                                    | , P IVA                                                                                                    | , E-Maint                                                                                                    |                                                                                      |
| chiede alla Cassa                                                                                                    |                                                                                                    |                                                                                                    |                                                                                      |
|                                                                                                    |                                                                                                    |                                                                                                    |                                                                                      |
|                                                                                                    | 2                                                                                                    |                                                                                                    |                                                                                      |
| resso cui risulta iscritta la maggior parte degli operal o, in c                                                                                                    | caso di partgior parte degli operai al 1º livello. La                                                                                                    | prestazione "Incentivo inquadramento" del fondo territoriale per la qualificazione del settore sulla base delle in                                                                                                    | formazioni fornite nel                                                               |
| resso cui risulta iscritta la maggior parte degli operai o, in o<br>rospetto seguente.                                                                                                    | caso di parte degli operai al 1º livello, la                                                                                                    | prestazione "incentivo inquadramento" del fondo territoriale per la qualificazione del settore sulla base delle in                                                                                                    | formazioni fornite nel.                                                              |
| resso cui risulta iscritta la maggior parte degli operai o, in c<br>rospetto seguente.                                                                                                    | caso di part gior parte degli operai al 1º livello. la                                                                                                    | prestazione "Incentivo inquadramento" del fondo territoriale per la qualificazione del settore sulla base delle in                                                                                                    | formazioni fornite nel                                                               |
| ,<br>resso cui risulta iscritta la maggior parte degli operai o, in o<br>rospetto seguente.<br>Certiffica che:                                                                                                    | caso di pari gior parte degli operai al 1ª livello, la                                                                                                    | prestazione "Incentivo inquadramento" del fondo territoriale per la qualificazione del settore sulla base delle in                                                                                                    | vformazioni fornite nel                                                              |
| resso cui risulta iscritta la maggior parte degli operai o, in o<br>rospetto seguente.<br>Certiffica che:<br>• Il totale degli operai in forza da più di 19 mesi contir                                                                                                    | caso di pari gior parte degli operai al 1º livello. La<br>nuativi inquadrati al                                                                                                    | prestazione "Incentivo inquadramento" del fondo territoriale per la qualificazione del settore sulla base delle in                                                                                                    | iformazioni fornite nel                                                              |
| resso cui risulta iscritta la maggior parte degli operai o, in o<br>rospetto seguente.<br>Certifica che:<br>• Il totale degli operai in forza da più di 18 mesi contir<br>primo livello risulta pari o inferiore a un terzo del to                                                                                                    | caso di pari gior parte degli operai al 1º livello. La<br>nuativi inquadrati al<br>#ale degli operai in                                                                                                    | prestazione "Incentivo inquadramento" del fondo territoriale per la qualificazione del settore sulla base delle in                                                                                                    | iformazioni fornite nel                                                              |
| esso cui risulta iscritta la maggior parte degli operai o, in o<br>ospetto seguente.<br>Certifica che:<br>Il totale degli operai in forza da più di 19 mesi contir<br>primo livello risulta pari o inferiore a un terzo del to<br>organico.<br>I trova in regola, alla data di invio della richiesta, co                                                                                                    | caso di pari glor parte degli operai al 1º livello, la<br>nuativi inquadrati al<br>tale degli operai in<br>on i versamenti dovuti                                                                                                    | prestazione "Incentivo inquadramento" del fondo territoriale per la qualificazione del settore sulla base delle in                                                                                                    | nformazioni fornite nel                                                              |
| <ul> <li>resso cui risulta iscritta la maggior parte degli operai o, in o<br/>rospetto seguente.</li> <li>Certifica che:         <ul> <li>Il totale degli operai in forza da più di 18 mesi contir<br/>organico;</li> <li>si trova in regola, alla data di invio della richiesta, co<br/>presso le Casse Edili/Edilcasse del sistema</li> </ul> </li> </ul>                                                               | caso di pari gior parte degli operai al 1º livello, la<br>nuativi inquadrati al<br>tale degli operai in<br>m i versamenti dovuti                                                                                                    | prestazione "Incentivo inquadramento" del fondo territoriale per la qualificazione del settore sulla base delle in                                                                                                    | vformazioni fornite nel                                                              |
| <ul> <li>resso cui risulta iscritta la maggior parte degli operai o, in o<br/>rospetto seguente.</li> <li>Certifica che:         <ul> <li>Il totale degli operai in forza da più di 18 mesi contir<br/>primo livello risulta pari o inferiore a un terzo del to<br/>organico;</li> <li>si trova in regola, alla data di invio della richiesta, co<br/>presso le Casse Edili/Edilcasse del sistema.</li> </ul> </li> </ul> | caso di pari gior parte degli operai al 1º livello, la<br>nuativi inquadrati al<br>stale degli operai in<br>an i versamenti dovuti                                                                                                    | prestazione "Incentivo inquadramento" del fondo territoriale per la qualificazione del settore sulla base delle in                                                                                                    | formazioni fornite nel                                                               |
| <ul> <li>resso cui risulta iscritta la maggior parte degli operai o, in o<br/>rospetto seguente.</li> <li>Certifica che:         <ul> <li>Il totale degli operai in forza da più di 18 mesi contir<br/>primo livello risulta pari o inferiore a un terzo del to<br/>organico;</li> <li>si trova in regola, alla data di invio della richiesta, co<br/>presso le Casse Edill/Edilcasse del sistema.</li> </ul> </li> </ul> | caso di pari gior parte degli operai al l' livello, la<br>nuativi inquadrati al<br>tale degli operai in<br>on i versamenti dovuti<br>Dichlarazione di Auterri                                                                                                    | prestazione "Incentivo inquadramento" del fondo territoriale per la qualificazione del settore sulla base delle in<br>icità e Autorizzazione alla Presentazione della Richiesta di Qualificazione                                                                                                    | formazioni fornite nel                                                               |
| resso cui risulta iscritta la maggior parte degli operai o, in o<br>rospetto seguente.<br>Certifica che:<br>• Il totale degli operai in forza da più di 18 mesi contir<br>primo livello risulta pari o inferiore a un terzo del to<br>organico.<br>• si trova in regola, alla data di invio della richiesta, co<br>presso le Casse Edill/Edilcasse del sistema                                                            | caso di pari gior parte degli operai al 1º livello, la<br>nuativi inquadrati al<br>stale degli operai in<br>ori i versamenti dovuti<br>Dichiarazione di Auterri<br>Con la presente, il sottoscrit                                                                       | prestazione "Incentivo inquadramento" del fondo territoriale per la qualificazione del settore sulla base delle in<br>Icità e Autorizzazione alla Presentazione della Richiesta di Qualificazione<br>Io dichiara, sotto la propria responsabilità, di essere l'individuo identificato nei campi compilati sopra e di agire in                                                                                                    | n qualită di rappresentant                                                           |
| resso cui risulta iscritta la maggior parte degli operai o, in o<br>rospetto seguente.<br>Certifica che:<br>I totale degli operai in forza da più di 19 mesi contir<br>primo livello risulta pari o inferiore a un terzo del to<br>organico;<br>si trova in regola, alla data di invio della richiesta, co<br>presso le Casse Edill/Edilcasse del sistema<br>erfodo di riferimento:                                       | caso di pari gior parte degli operai al 1º livello, la<br>nuativi inquadrati al<br>tale degli operai in<br>an i versamenti dovuti<br>Dichiarazione di Auterri<br>Con la presente, il sottosorit<br>autorizzato, in nome e per o<br>contificazione di estit              | prestazione "Incentivo inquadramento" del fondo territoriale per la qualificazione del settore sulla base delle in<br>icità e Autorizzazione alla Presentazione della Richiesta di Qualificazione<br>io dichiara, sotto la propria responsabilità, di essere l'individuo identificato nei campi compilati sopra e di agire i<br>into dell'Impresa. Attesta, inoltre, di possedere tutti i poteri e le autorizzazioni necessarie per la trasmissione de | iformazioni fornite nel<br>n qualità di rappresentant<br>ella richiesta di incentivo |
| resso cui risulta iscritta la maggior parte degli operai o, in o<br>rospetto seguente.<br>Certifica che:<br>• Il totale degli operai in forza da più di 19 mesi contir<br>primo livello risulta pari o inferiore a un terzo del to<br>organico;<br>• si trova in regola, alla data di invio della richiesta, co<br>presso le Caose Edili/Edilcasse del sistema<br>eriodo di riferimento:                                  | caso di pari gior parte degli operai al 1º livello, la<br>nuativi inquadrati al<br>tale degli operai in<br>an i versamenti dovuti<br>Dichlanazione cli Autent<br>Con la presente, il sottoscrit<br>autorizzato, in nome e per o<br>qualificazione del setto             | prestazione "incentivo inquadramento" del fondo territoriale per la qualificazione del settore sulla base delle in<br>icità e Autorizzazione alla Presentazione della Richiesta di Qualificazione<br>io dichiara, sotto la propria responsabilità, di essere l'individuo identificato nei campi compilati sopra e di agire i<br>anto dell'impresa. Attesta, inoltre, di possedere tutti i poteri e le autorizzazioni necessarie per la trasmissione de | iformazioni fornite nel<br>n qualità di rappresentant<br>ella richiesta di incentivo |
| resso cui risulta iscritta la maggior parte degli operai o, in o<br>rospetto seguente. Certiffica che:     Li totale degli operai in forza da più di 18 mesi contir<br>primi livello risulta pari o inferiore a un terzo del to<br>organico,     si trova in regola, alla data di invio della richiesta, co<br>presso le Casse Edili/Edilcasse del sistema erfodo di riferimento:     Mese                                | caso di pan<br>glor parte degli operai al 1º livello, la<br>nuativi inquadrati al<br>tale degli operai in<br>an i versamenti dovuti<br>Dichlanazione di Autent<br>Con la presente, il sottosofit<br>autorizzato, in nome e per o<br>qualificazione del setto<br>"Acceto | prestazione "incentivo inquadramento" del fondo territoriale per la qualificazione del settore sulla base delle in<br>Icità e Autorizzazione alla Presentazione della Richiesta di Qualificazione<br>lo dichiara, sotto la propria responsabilità, di essere l'individuo identificato nei campi compilati sopra e di agire i<br>anto dell'Impresa. Attesta, inoltre, di possedere tutti i poteri e le autorizzazioni necessarie per la trasmissione de | iformazioni fornite nel<br>n qualità di rappresentant<br>ella richiesta di incentivo |

| ⊙ Inserimento operai iscritti per | <                        |            |             |                       |          |
|-----------------------------------|--------------------------|------------|-------------|-----------------------|----------|
| cassa                             | Nessun elemento caricato |            |             |                       |          |
|                                   |                          | Visualizza | O Inserisci | <ul><li>□ 5</li></ul> | Modifica |
|                                   |                          |            |             |                       | <b>_</b> |

- 1) Compilare i dati del legale rappresentante dell'impresa
- 2) Se la cassa di riferimento è "Brescia" digitare il codice "BS" ed il programma proporrà in automatico la cassa edile di Brescia, Altrimenti cliccando sul campo vuoto il sistema proporrà l'elenco completo delle casse edili, tra le quali selezionare quella competente
- 3) Indicare l'anno ed il mese di riferimento sul quale è stato effettuato il conteggio dei dipendenti
- 4) Accettare l'identificazione del dichiarante
- 5) Una volta compilati i campi, cliccare "inserisci"

| Inserimento operai iscrit | ti per cassa                                                       |                    |                      |            | ×           |
|---------------------------|--------------------------------------------------------------------|--------------------|----------------------|------------|-------------|
| *Codice CNCE              | Coperai                                                            | iscritti per cassa |                      |            |             |
| *Numero 01                | Inserimento Nu<br>*Numero 01 di cui assunti da più di 18 mesi<br>2 | Imero Operai per l | ivello<br>*Numero 03 | *Numero 04 |             |
|                           |                                                                    |                    |                      | 3 Conferma | Inserimento |

- Deve essere indicato il codice della cassa nella quale sono iscritti i lavoratori nell'anno e nella mensilità selezionati per la domanda; se la cassa di riferimento è "Brescia" digitare il codice "BS" ed il programma proporrà in automatico la cassa edile di Brescia, Altrimenti cliccando sul campo vuoto il sistema proporrà l'elenco completo delle casse edili, tra le quali selezionare quella nella quale sono iscritti i lavoratori
- 2) Indicare il numero dei lavoratori (compreso lo zero) inquadrati nello specifico livello, sulla cassa precedentemente selezionata
- 3) Cliccare "conferma inserimento"

| ⊙ Inserimento operai iscritti per | <                                   |             |           |                       |           |           |               |            |                |          |
|-----------------------------------|-------------------------------------|-------------|-----------|-----------------------|-----------|-----------|---------------|------------|----------------|----------|
| cassa                             | l elemento 25 elementi per pagina 👻 |             |           |                       |           |           |               | ×          |                |          |
|                                   | <u>^</u>                            |             |           |                       |           | 000       | 000           |            | 000            |          |
|                                   | Cassa Edile                         | Codice CNCE | Numero D1 | Numero 01 di cui assu | Numero 02 | Numero 03 | Numero D4     |            | Totale operait |          |
|                                   | CASSA EDILE BRESCIA                 | 8500        |           | o (                   | 5         | 5         |               | 5          |                | 15       |
|                                   |                                     |             |           |                       |           |           |               |            |                |          |
|                                   |                                     |             |           |                       |           |           |               |            |                |          |
|                                   |                                     |             |           |                       |           |           |               |            |                |          |
|                                   |                                     |             |           |                       |           |           |               |            |                |          |
|                                   |                                     |             |           |                       |           |           |               |            |                |          |
|                                   |                                     |             |           |                       |           |           |               |            |                |          |
|                                   |                                     |             |           |                       |           |           |               |            |                |          |
|                                   |                                     |             |           |                       |           |           |               |            |                |          |
|                                   |                                     |             |           |                       |           | @ Vis     | ualizza 🔍 Ins | erisci 🛛 🔾 | 4              | Modifica |
| `                                 |                                     |             |           |                       |           |           |               |            |                |          |

## 4) Compare la schermata sopra riportata di riepilogo.

Nel caso in cui si dovessero aggiungere altre casse sulle quali sono presenti operai, cliccare inserisci e ripetere le operazioni sopra descritte per ciascuna cassa aggiuntiva

## A questo punto della procedura è necessario scorrere la schermata verso l'alto e cliccare il comando "genera modulo compilato

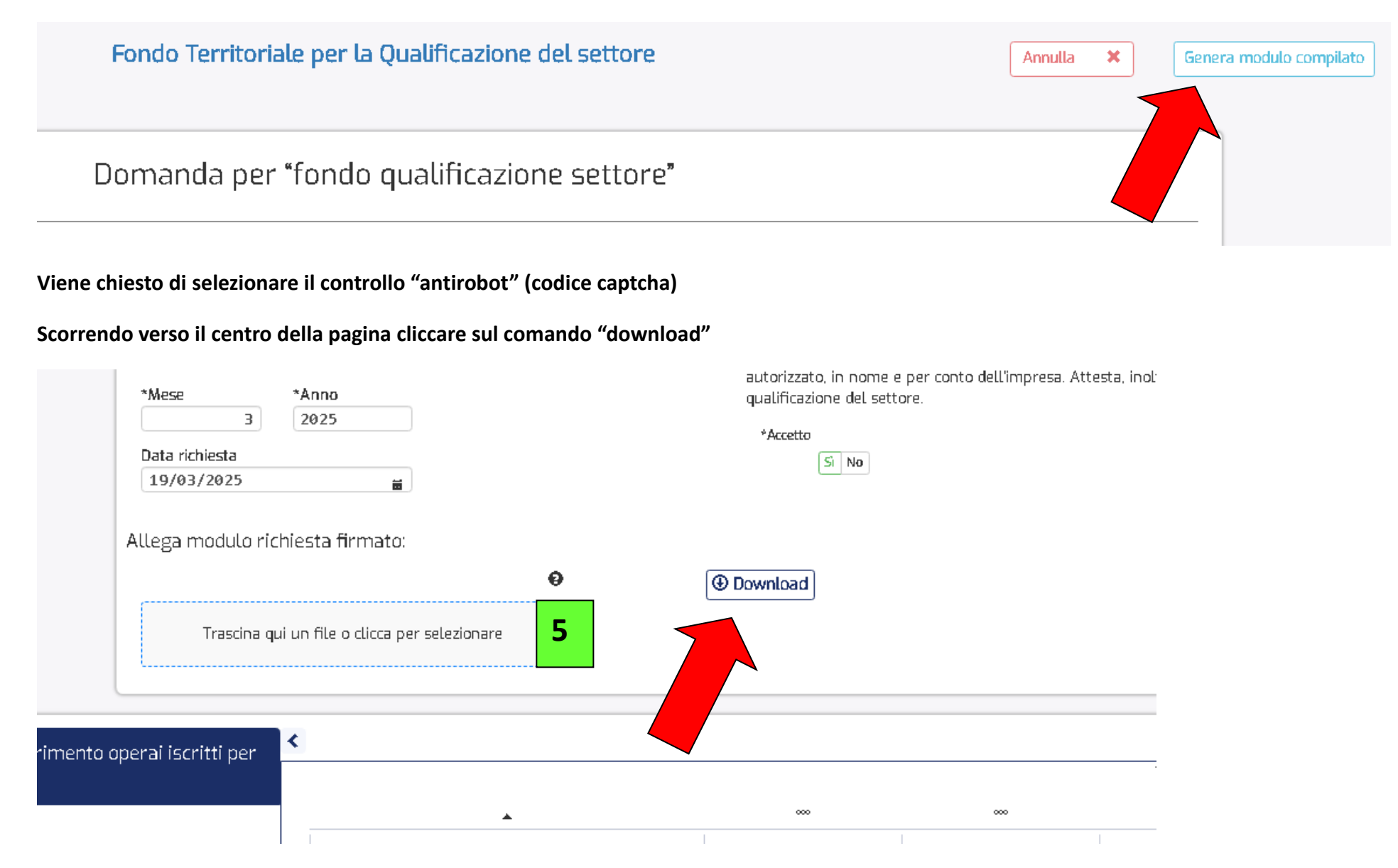

Viene generato il modulo in pdf, che deve essere timbrato e firmato. Il medesimo modulo deve <mark>essere caricato nel sistema con l'apposito</mark> <mark>comando (5)</mark>

10 × 10

ANNO DI RIFERIMENTO

| Il sottoscritto                                                                 | rappr. legale dell'impresa                                                                                         |
|---------------------------------------------------------------------------------|----------------------------------------------------------------------------------------------------|
| Richiede alla Cassa BS00                                                        | <ul> <li>CASSA EDILE BRESCIA, presso cui risulta iscritta la maggior pa</li> </ul>                                 |
| operai o, in caso di parità,                                                    | la maggior parte degli operai al 1º livello, la prestazione "Incentivo inquadramento" del                          |
| territoriale per la qualificaz                                                  | ione del settore sulla base delle informazioni fornite nel prospetto seguente.                                     |
| Certifica che:                                                                  |                                                                                                    |
| <ul> <li>il totale degli operai in fe<br/>inferiore a un terzo del t</li> </ul> | orza da più di 18 mesi continuativi inquadrati al primo livello risulta pari o<br>iotale degli operai in organico; |
| si trova in regola, alla da<br>Edili/Edilcasse del siste                        | ata di invio della richiesta, con i versamenti dovuti presso le Casse<br>ma.                                       |
| Luogo e data                                                                    | Timbro dell'impresa e firma del legale rappresentante                                                              |
|                                                                                 |                                                                                                    |

Pag. **5** a **6** 

2025

Completato l'upload del documento (5) nella parte alta dello schermo compare il comando per l'invio della richiesta

| Fondo Territoriale per la Qualificazione del settore | Annulla 🛠 Genera modulo compilato Invia Richiesta |
|------------------------------------------------------|---------------------------------------------------|
|                                                      |                                                   |
| Domanda per "fondo qualificazione settore"           |                                                   |

## **ATTENZIONE**

per poter perfezionare la richiesta è necessario inviare per pec all'indirizzo imprese.cape@pec.it il modulo timbrato e firmato